## **GESTIONE SERVIZI**

E' possibile attivare nuovi servizi ApplO all'interno di Cityware Online, o consultare i servizi già attivi presso l'ente, accedendo alla funzione **Amministrazione del Sistema/App.IO/Gestione Servizi.** 

Accedendo alla funzione di menu indicata, viene visualizzata la lista dei servizi già attivi, con la possibilità di filtrarli per i campi di interesse:

- Nome Servizio;
- ID Servizio;
- Agente Trasmissione;
- Utente Modifica;
- Data modifica;
- abilitato/disabilitato.

| Servizi Erogati                                                     |                                        |                     |             |                       |             |
|---------------------------------------------------------------------|----------------------------------------|---------------------|-------------|-----------------------|-------------|
| Nome Servizio                                                       | ID Servizio                            | Agente Trasmissione | Utente mod. | Data mod.             | Dis.        |
|                                                                     |                                        | ~                   |             |                       | Abilitato 💙 |
| Comunicazione accettazione/diniego domanda di partecipazione        | x0000000000000000000000000000000000000 | APP_IO              | italsoft    | 16:08:00 - 31/01/2025 | -           |
| Comunicazione annullamento licenza/autorizzazione Mercato           | X0000000000000000000000000000000000000 | APP_IO              | italsoft    | 16:08:00 - 31/01/2025 |             |
| Comunicazione avvenuta protocollazione                              | x0000000000000000000000000000000000000 | APP_IO              | italsoft    | 16:08:00 - 31/01/2025 |             |
| Comunicazione numero assenze Mercato                                | x0000000000000000000000000000000000000 | APP_IO              | italsoft    | 16:08:00 - 31/01/2025 |             |
| Comunicazione per annullamento Mercato                              | X0000000000000000000000000000000000000 | APP_IO              | italsoft    | 16:08:00 - 31/01/2025 |             |
| Comunicazione per annullamento manifestazione                       | x0000000000000000000000000000000000000 | APP_IO              | italsoft    | 16:08:00 - 31/01/2025 |             |
| Comunicazione per scelta posteggio Fiera                            | x0000000000000000000000000000000000000 | APP_IO              | italsoft    | 16:08:00 - 31/01/2025 |             |
| Comunicazione per scelta posteggio Mercato                          | X0000000000000000000000000000000000000 | APP_IO              | italsoft    | 16:08:00 - 31/01/2025 |             |
| ✔ Comunicazione per Variazione viabilità                            | 20000000000000000000000000000000000000 | APP_IO              | italsoft    | 16:08:00 - 31/01/2025 |             |
| Comunicazione posizione graduatoria Fiera                           | x0000000000000000000000000000000000000 | APP_IO              | italsoft    | 16:08:00 - 31/01/2025 |             |
| Comunicazione posizione graduatoria Mercato                         | X0000000000000000000000000000000000000 | APP_IO              | italsoft    | 16:08:00 - 31/01/2025 |             |
| Comunicazione scadenza licenza/autorizzazione Mercato               | x0000000000000000000000000000000000000 | APP_IO              | italsoft    | 16:08:00 - 31/01/2025 |             |
| Messaggio accettazione/rifiuto richiesta partecipazione a concorso  | X0000000000000000000000000000000000000 | APP_IO              | italsoft    | 16:08:00 - 31/01/2025 |             |
| Messaggio avviso scadenza pagamento TARI                            | x0000000000000000000000000000000000000 | APP_IO              | italsoft    | 16:08:00 - 31/01/2025 |             |
| Messaggio comunicazione emissione avviso di accertamento            | x0000000000000000000000000000000000000 | APP_IO              | italsoft    | 16:08:00 - 31/01/2025 |             |
| Messaggio comunicazione graduatoria                                 | X0000000000000000000000000000000000000 | APP_IO              | italsoft    | 16:08:00 - 31/01/2025 |             |
| Messaggio comunicazione richiesta integrazione documentale          | x0000000000000000000000000000000000000 | APP_IO              | italsoft    | 16:08:00 - 31/01/2025 |             |
| Messaggio comunicazione tassa pagamento TARI                        | x0000000000000000000000000000000000000 | APP_IO              | italsoft    | 16:08:00 - 31/01/2025 |             |
| Messaggio comunicazione votazione raggiunta nella prova             | X0000000000000000000000000000000000000 | APP_IO              | italsoft    | 16:08:00 - 31/01/2025 |             |
| Messaggio di invito a ritirare la tessera elettorale                | x0000000000000000000000000000000000000 | APP_IO              | italsoft    | 16:08:00 - 31/01/2025 |             |
| Messaggio invito alla partecipazione ai corsi per il personale      | X0000000000000000000000000000000000000 | APP_IO              | italsoft    | 16:08:00 - 31/01/2025 |             |
| Messaggio per scadenza carta dEidentita                             | X0000000000000000000000000000000000000 | APP_IO              | italsoft    | 16:08:00 - 31/01/2025 |             |
| Messaggio richiesta contatto per verifiche tributarie               | x0000000000000000000000000000000000000 | APP_IO              | italsoft    | 16:08:00 - 31/01/2025 |             |
| OSAP Messaggio avvenuta presa in carico della Pratica               | X0000000000000000000000000000000000000 | APP_IO              | italsoft    | 16:08:00 - 31/01/2025 |             |
| ✔ OSAP Messaggio di chiusura positiva/negativa della pratica        | X0000000000000000000000000000000000000 | APP_IO              | italsoft    | 16:08:00 - 31/01/2025 |             |
| OSAP Messaggio di emissione richiesta integrazioni                  | x0000000000000000000000000000000000000 | APP_IO              | italsoft    | 16:08:00 - 31/01/2025 |             |
| OSAP Messaggio di irricevibilità della pratica presentata           | X0000000000000000000000000000000000000 | APP_IO              | italsoft    | 16:08:00 - 31/01/2025 |             |
| OSAP Messaggio di richiesta pagamento diritti di segreteria pratica | x0000000000000000000000000000000000000 | APP_IO              | italsoft    | 16:08:00 - 31/01/2025 |             |
| OSAP messaggio di richiesta pagamento degli oneri                   | 10000000000000000000000000000000000000 | APP IO              | italsoft    | 16:08:00 - 31/01/2025 | •           |

Per attivare un nuovo servizio AppIO, è sufficiente cliccare il bottone "Nuovo", posto in alto a destra nella schermata di elenco dei servizi attivi.

Si apre la maschera di inserimento dei dati relativi al nuovo servizio:

| Servicial Nooffica Eroppol                                              | /             |
|-------------------------------------------------------------------------|---------------|
| UUD Servicio                                                            | B             |
| Nome Servizio*                                                          | Aggiungi      |
| Data Principali Autorizzationi                                          |               |
| Anaria Traministica *                                                   | Altra Ricerca |
|                                                                         | n             |
| Chieve representation                                                   | Torna Elenco  |
| Chiave secondaria                                                       |               |
| Controllo in invio getProfile 🗸                                         |               |
| Time To Live Messaggio* Abilita Messaggio pagamenti Disabilita Servizio |               |
| Template                                                                |               |
| Oggetto                                                                 |               |
|                                                                         |               |
| R 1 H M H H M H H M M M                                                 |               |
|                                                                         |               |
|                                                                         | 1             |
|                                                                         | 1             |
|                                                                         |               |
|                                                                         |               |
|                                                                         |               |
|                                                                         |               |
| 41                                                                      |               |
|                                                                         |               |
|                                                                         |               |
|                                                                         |               |
|                                                                         |               |
|                                                                         |               |
|                                                                         |               |
|                                                                         | • •           |
|                                                                         |               |
|                                                                         |               |
|                                                                         |               |
|                                                                         |               |

Compilare i campi come segue:

- NOME SERVIZIO: Inserire il nome del servizio che si sta attivando. Il nome riportato all'interno dell'applicativo deve ricalcare il nome del servizio attivato all'interno della piattaforma;
- AGENTE TRASMISSIONE: Selezionare la voce corrispondente al tipo di servizio attivato:
  - <u>APP\_IO:</u> Genera una comunicazione colloquiando direttamente con la piattaforma PagoPA;
  - <u>FTP\_MPAY</u>: Comunica con la piattaforma regionale delle Marche in modalità asincrona, tramite trasferimento dati. (TALE MODALITA' E' DEPRECATA)
  - <u>IO\_SERVICE</u>: Comunica con la piattaforma regionale delle Marche in modalità sincrona, tramite trasferimento dati.
- ID SERVIZIO APP.IO: Inserire l'ID del servizio rilasciato in fase di registrazione dello stesso all'interno della piattaforma https://selfcare.pagopa.it/
- CHIAVE PRIMARIA: Inserire la chiave primaria del servizio, fornita in fase di registrazione all'interno della piattaforma;
- CHIAVE SECONDARIA: Inserire la chiave secondaria del servizio, fornita in fase di registrazione all'interno della piattaforma;
- **CONTROLLO IN INVIO:** Scegliere la modalità di verifica dell'eventuale iscrizione del codice fiscale selezionato come destinatario, nella piattaforma AppIO:
  - <u>getProfile</u>: Controllo puntuale sul codice fiscale destinatario interrogando la piattaforma PagoPA. <u>N.B. Questa modalità è valida per tutti gli enti</u>;
  - <u>gedSubscriptionFeed</u>: Controllo massivo del codice fiscale destinatario, su banca dati dell'Ente. <u>N.B. Utilizzabile solo da Amministrazioni centrali Es. Ministeri, Ag. Entrate ecc.</u>
- TIME TO LIVE MESSAGGIO: Parametro tecnico Indicare di default un valore minimo di 3600;
- ABILITA MESSAGGIO PAGAMENTI: Inserire il flag solo se il servizio specifico afferisce anche a pagamenti online;
- **DISABILITA SERVIZIO:** Inserendo il flag, viene bloccato l'utilizzo del servizio specifico, non permettendo di usufruirne.

## **SEZIONE TEMPLATE:**

- **OGGETTO:** Inserire un modello di riferimento per l'oggetto che può essere utilizzato per l'invio delle comunicazioni al cittadino tramite il servizio AppIO. <u>N.B. Il campo è facoltativo;</u>
- **CONTENUTO:**Inserire un modello di riferimento per compilare il contenuto del messaggio da inviare al cittadino tramite il servizio AppIO. E' possibile formattare il messaggio secondo le

specifiche PagoPA grazie all'editor integrato che garantisce la conformità al formato Markup.

**N.B.** I modelli di oggetto e contenuto potranno essere utilizzati opzionalmente nelle funzioni puntuali o massive di invio, o dalle procedure integrate. Per questo motivo sono disponibili anche delle parole "Segnaposto" (Es. <Luogo>), che potranno essere sfruttate nei casi di invio massivo, secondo l'esigenza dell'utente che opera.

E' possibile per ogni servizio, specificare quali siano gli utenti abilitati al suo utilizzo. Per configurare tali abilitazioni, è sufficiente spostarsi all'interno della scheda "Autorizzazioni", dove è possibile creare una lista di soggetti abilitati, cliccando il bottone "+" posto in basso a sinistra nella tabella e ricercando dall'apposita maschera, gli utenti di interesse:

| Servizi di Notifica Erogati                                                 |                                                                                                    |                   |         |                                                                                                    |
|-----------------------------------------------------------------------------|----------------------------------------------------------------------------------------------------|-------------------|---------|----------------------------------------------------------------------------------------------------|
| UUID Servizio d0b59c71-dfe7-11ef-adab-b44506cef9f9                          |                                                                                                    |                   |         |                                                                                                    |
| Nome Servizio* Comunicazione accettazione/diniego domanda di partecipazione |                                                                                                    | Risultato Ricerca |         | ×                                                                                                    |
| Dati Principali Autorizzazioni                                              | a state of the second second second second second second second second second second second second second second                                        |                   |         |                                                                                                    |
|                                                                             |                                                                                                    | Elenco Utenti     |         | and the second second second second second second second second second second second second second second second |
| Autorizzazioni                                                              |                                                                                                    | Utente 🕈          | Cognome | Nome                                                                                                    |
|                                                                             |                                                                                                    | user              |         |                                                                                                    |
| E.ROSSI                                                                     | 01/02/2025                                                                                                    | USER05A           | 5       | 5                                                                                                    |
|                                                                             |                                                                                                    | user01234         | a       | a                                                                                                    |
|                                                                             |                                                                                                    | user02            | ssa     | sasa                                                                                                    |
|                                                                             |                                                                                                    | user03            | 3       | 3                                                                                                    |
|                                                                             |                                                                                                    | user04            | 4       | 4                                                                                                    |
|                                                                             | Indicare Indente che deve essere autorizzato all'utilizzo di<br>questo servizio Appilo.     Urense:     Q     De data:     A data:     Conferma Annulla |                   |         |                                                                                                    |
|                                                                             |                                                                                                    | 4                 |         | •                                                                                                    |
| + 2 0 0                                                                     |                                                                                                    | 1                 |         | Visualizzati 1 - 5 di 5                                                                                          |
|                                                                             |                                                                                                    |                   |         |                                                                                                    |
|                                                                             |                                                                                                    |                   |         |                                                                                                    |
|                                                                             |                                                                                                    |                   |         |                                                                                                    |
| Aude<br>Ultima modifica: 31/01/2025 (16:08:00 Effettuata de: italsoft       |                                                                                                    |                   |         | i 🛛                                                                                                    |

Per gli utenti che gestiscono il pacchetto documentale di Cityware Online, è possibile autorizzare uno o più servizi AppIO, direttamente ad uno specifico ufficio presente all'interno dell'organigramma. Per impostare questo tipo di autorizzazione, accedere alla funzione

Protocollo/Protocollo/Archivi/Organigramma, Ricercare l'ufficio di interesse e posizionarsi all'interno della scheda "Autorizzazioni APP.IO":

| Codice 018 Abbrevisaione Tipo Bemento Unità Operativa V<br>Anulato<br>Descritore Strutura Operativa<br>Codice Padre 0016 Constante a Seq. relativa 20<br>Settere Octore Padre 0016 Constante a Seq. relativa 20<br>Settere Octore Padre 0016 Constante a Seq. relativa 20<br>Codice Renoto Constante a Seq. relativa 20<br>Consultatione accettationed integio domanda di parte Xiococco<br>Comunicatione accettationed integio domanda di parte Xiococco<br>Comunicatione accettationed integio domanda di parte Xiococco<br>Comunicatione accettationed integio domanda di parte Xiococco<br>Comunicatione accettationed integio domanda di parte Xiococco<br>Comunicatione accettationed integio domanda di parte Xiococco<br>Comunicatione accettatione di accettatione accettatione di accettatione di accettatione accettatione accet |
|----------------------------------------------------------------------------------------------------|
| Annulato  Destrizione Strutture Operativa Codice Padre 0016  Ente Seq. relativa 2 Codice Padre 0016  Ente Settore Applicabilità Atti e protocollo  Comunicatione annulamento lettrata durintrazzione A Codice Panto Codice Panto C                           |
| Descritione Strutura Operativa Codice Parle 2016 Codice Parle 2016 Codice Parle 2016 Codice Parle 2016 Codice Remote Codice Remote Codice Remo                           |
| Codice Padre 2016 Carles 2020<br>Responsable Carles 2020<br>Sequessibilità Atti protocollo V<br>Codice Remoto Q<br>Dati Protocollo Autorizzazioni Mail Autorizzazioni APPJO<br>Autorizzazioni APPJO<br>Autorizzazioni APPJO<br>Autorizzazioni APPJO<br>Autorizzazioni APPJO<br>Autorizzazioni APPJO<br>Autorizzazioni APPJO<br>Autorizzazioni APPJO<br>Autorizzazioni APPJO<br>Autorizzazioni APPJO<br>Autorizzazioni APPJO<br>Autorizzazioni APPJO<br>Autorizzazioni APPJO<br>Autorizzazioni Mail<br>Autorizzazioni Mail<br>Autorizzazioni APpJO                                                                                                    |
| Responsable Q Seq. essoluta 0<br>Settore Q Applicabilità Atti e protocollo ×<br>Codice Remoto Q Settore Data Protocollo Autorizzationi APPIO Autorizzationi APPIO Autorizzationi APPIO Autorizzationi APPIO Autorizzationi APPIO Cominicatione en enserve Mercato XXXXXXXXXXXXXXXXXXXXXXXXXXXXXXXXXXXX                                                                                                    |
| Settare Q Applicabilia Atti e prosocolo V Conductore Settario V Conductore Settario V Co                           |
| Codice Remoto Q Gonunicatione Parture Bettroniche Dati Protocollo Autorizzationi Mall Autorizzationi AppiO Autorizzationi AppiO X Gonunicatione parture Settemate Comunicatione parture Comunicatione parture Comunicatione                            |
| Dati Gestione Documentale Fature Betroniche Dati Protocollo Autorizzationi Mall Autorizzationi APPLIO Autorizzationi ApplO                                                                                                    |
| Las desconte podentiale restate desconte dans restate desconte dans restated in renda desconte dans restated in renda desconte dans restated in renda desconte dans restated in renda desconte dans restated in renda desconte dans restated in renda desconte dans restated in renda desconte dans restated in renda desconte dans restated in renda desconte dans restated desconte dans restated de                           |
| National ADD IO                                                                                                    |
| Comunicazione per annullamento manifestazione XXXXXXX                                                                                                    |
| Servicio 🕈 🛛 Indicare la servizio che si vuole autorizzare. Comunicazione per sceita postezzio Fiera 5000000                                                                                                    |
| Comunicazione per scelta posteggio Fiera 01/0 Comunicazione per scelta posteggio Mercaso 2000000                                                                                                    |
| Messaggio comunicazione tassa pagamento TARI 01/02 Comunicazione per Variazione viabilità 20000000                                                                                                    |
| Comunicatione scadenza licenza/autorizzatione Mercato                                                                                                    |
| Concernation UNB Comunicatione positione graduatoria Mercato X000000                                                                                                    |
| Jerviso. Comunicatione scaderza licerza/autorizzazione Merca/X0000000                                                                                                    |
| A Dare Messaggio accetazione/rifluto richiesta partecipazione/2000000                                                                                                    |
| Messaggio aviso scalenza pagamento TARI X000000                                                                                                    |
| Conferma Annulla Messaggio comunicazione emissione avviso di accertari X000000                                                                                                    |
| Messaggio comunicazione graduatoria XXXXXXXXXXXXXXXXXXXXXXXXXXXXXXXXXXXX                                                                                                    |
| Messaggio comunicazione richiesta integrazione docuni X000000                                                                                                    |
| Messaggio comunicazione tassa pagamento TARI XXXXXXXXXXXXXXXXXXXXXXXXXXXXXXXXXXXX                                                                                                    |
| Messaggio comunicazione votazione raggiunta nella pri XXXXXXXXXXXXXXXXXXXXXXXXXXXXXXXXXXX                                                                                                    |
| Messaggio di invito a ritirare la tessera elettorale 0000000                                                                                                    |

From: https://wiki.nuvolaitalsoft.it/ - **wiki** 

Permanent link: https://wiki.nuvolaitalsoft.it/doku.php?id=guide:appio:gestione\_servizi&rev=1740756208

Last update: 2025/02/28 15:23

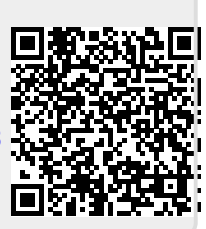